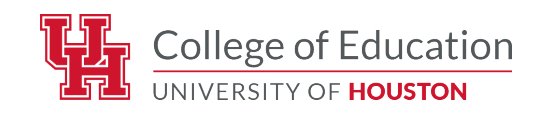

## **UH PDEE Application Instructions**

- 1. Begin at the University of Houston College of Education home page: <u>https://uh.edu/education/</u>
- 2. Along the top tabs, click "Degrees & Programs," which will lead you here: <u>https://uh.edu/education/degree-programs/</u>
- 3. Click "Apply Now- graduate" https://www.uh.edu/graduate-school/admissions/how-to-apply/index
- 4. Click the red button labeled "Apply Now"

This will lead you to the portal for submitting applications to the University of Houston. Please create a new account or use an existing account. Once logged in, follow these next steps:

- 1. Fill out all the demographic information on the first page, then proceed to the "Program Selection" page.
- 2. Select the College of Education link.
- 3. This leads to a new subsection of links- select "Curriculum & Instruction- MEd."
- 4. The portal will ask you to select a start term. Choose "Summer 2025" and save the selection.
- 5. When prompted to choose "Specialization" area, select UH PDEE from the dropdown menu
- 6. When asked if you are applying for a certification program, select "yes" and then select, "UH PDEE certification pathway" from the drop-down menu

You have now selected your program area. At this point, you may continue with the application or save and finish it later.